## Erro na Entrega - "Usuário sem Permissão para Edição"

| 🕻 Selecione o endereço            | o para entrega            |      |                                                                                           |               |                              |               | ×                          |
|-----------------------------------|---------------------------|------|-------------------------------------------------------------------------------------------|---------------|------------------------------|---------------|----------------------------|
| Selecione o endereço para entrega |                           |      | Legendas<br>F8 - Alterar endereço<br>F5 - Incluir novo endereço<br>Entrega no próximo dia |               | Venda:<br>Entrega:<br>Total: |               | 32,18<br>0,00<br>32,18     |
| Taxa Descrição<br>▶ 0,00 Entrega  | Endereço<br>rua teste 508 |      | Bairro<br>Residencial Anton                                                               | Rota          | Temp                         | o Médio Saída | às Entrega às <b>14:57</b> |
| Opeñes                            |                           | Erro | lsuário sem permissã                                                                      | o para edição | ×                            |               |                            |
| Opções                            |                           |      |                                                                                           |               |                              | OK (F3)       | Cancelar (Esc)             |

Figura 01 - Sem Permissão

## 👍 Solução Rápida

• Libere a permissão do usuário no cadastro de grupo de usuários.

## Solução Detalhada

01 - Acesse o menu Cadastro > Usuários > Grupo de Usuários e em seguida na aba Edição (F2).

| Grupo de Usuário: ADM                                                                                                    |                                                                                                    |                                                                                                    |  |  |  |
|----------------------------------------------------------------------------------------------------|----------------------------------------------------------------------------------------------------|----------------------------------------------------------------------------------------------------|--|--|--|
| <u>N</u> avegação <u>M</u> anutenção <u>F</u> iltro <u>E</u> xportar <u>C</u> onfiguração                                                                                                    |                                                                                                    |                                                                                                    |  |  |  |
| Grupo de Usuários                                                                                                    |                                                                                                    | ← → 😤 🗎 ⊘ 🔀                                                                                                    |  |  |  |
| Grade (Shift+F3) Edição (F2) <u>M</u> ódulos Meus <u>R</u> elatórios<br>Código Descrição                                                                                                    |                                                                                                    |                                                                                                    |  |  |  |
| 1 ADM                                                                                                    |                                                                                                    |                                                                                                    |  |  |  |
| Cadastro de Clientes         ✓ Incluir Pontos Fidelidade       ✓ Inclusão       ✓ Alteração         ✓ Alterar Rota       ✓ Exclusão       ✓ Alterar Endereços                                                                                                    | Alterar Telefones                                                                                                  | quisar CEP                                                                                                    |  |  |  |
| Cadastro de Produtos         ✓ Alterar/Incluir/Excluir Produto         ✓ Alterar Comissão         ✓ Visualizar Estoque do Produto         ✓ Visualizar Comissão do Produto                                                                                                    | ar Estoque Mínimo<br>ar Curva ABC<br>na Troca de Estoque                                                           | <ul> <li>Permite Alterar Mínimo Absoluto</li> <li>Permite Incluir Perdas</li> <li>Visualizar Acompanhamento do Produto</li> </ul>                                                                                                    |  |  |  |
| ✓ Viscalizar contractor do Frodució     Image: Contas a Receber e a Pagar       ✓ Baixa de Receber     ✓ Permite Alterar Contas a Receber       ✓ Permite efetuar Pré-baixa     ✓ Incluir/Alterar Contas a Pagar       ✓ Permite Apagar Contas a Receceber                                                                                                    |                                                                                                    | Caixa<br>✓ Fechamento de Caixa<br>✓ Permite abrir caixa<br>✓ Permite Sangria                                                                                                    |  |  |  |
| Geral       ✓       Alterar Preço na Entrada       ✓       Permite Inicia         ✓       Alterar Qtde na Conferência da Entrada       ✓       Permite exer         ✓       Permite Pesquisar Produto por Nome       ✓       Permite visu licença de u         ✓       Permite emitir Redução Z       ✓       Permite gera         ✓       Visualizar Novidades do Sistema       ✓       Permite gera | r/Finalizar Entrega<br>:utar o atualizador<br>alizar alertas sobre<br>so ao iniciar sistema<br>r boleto bancário e | <ul> <li>✓ Permite Apagar/Status Orçamento</li> <li>✓ Visualizar Relatório Vendas por usuário</li> <li>Cancelamento</li> <li>✓ Pedir Motivo do Cancelamento</li> <li>✓ Permite Substituição de Pagamento</li> <li>✓ Permite Cancelamento</li> </ul> |  |  |  |
| Controle Especial (Lotes / Validade, SNGPC)                                                                                                    | esativar controle especi                                                                                           | al J✔ Permite Cancelar Entregas                                                                                                    |  |  |  |
| Có <u>digo</u> D <u>e</u> scrição                                                                                                    |                                                                                                    | Resquisar                                                                                                    |  |  |  |
| egistros encontrados: 14                                                                                                    |                                                                                                    |                                                                                                    |  |  |  |

Figura 02 - Cadastro de Grupo de Usuário

02 - Marque a opção em destaque na figura acima e teste novamente na entrega.